## **Oticon ON - Guide IFTTT**

Recevoir une notification 15 min avant un événement Google Agenda

## Ce dont vous aurez besoin :

Aides auditives Opn · iPhone 5 (ou plus récent) · Compte Google Application Oticon ON · Compte ON · Compte IFTTT

## Préparation

Comment préparer votre iPhone :

- Allez sur l'app store de votre iPhone
- Trouvez l'application Oticon ON dans les résultats de recherche et cliquez sur l'icône
- Trouvez et cliquez sur le bouton « installer » pour télécharger et installer l'application sur votre iPhone
- Ouvrez Oticon ON. Suivez les instructions pour créer votre compte ON dans l'application

## Comment créer un compte IFTTT :

- Allez sur www.ifttt.com ou passez par l'application ON
- Cliquez sur « Sign Up » dans le coin en haut à droite
- Renseignez les informations demandées et cliquez sur « Create account »

| You're only seconds away from doing more with the products you love. |
|----------------------------------------------------------------------|
|                                                                      |
| Your Email                                                           |
| you@email.com                                                        |
| Choose a Password                                                    |
| min 6 characters                                                     |

(1)

Allez sur www.ifttt.com, connectez-vous à votre nouveau compte IFTTT et cliquez sur « My Recipes » dans la barre de menu puis cliquez sur « Create a Recipe ».

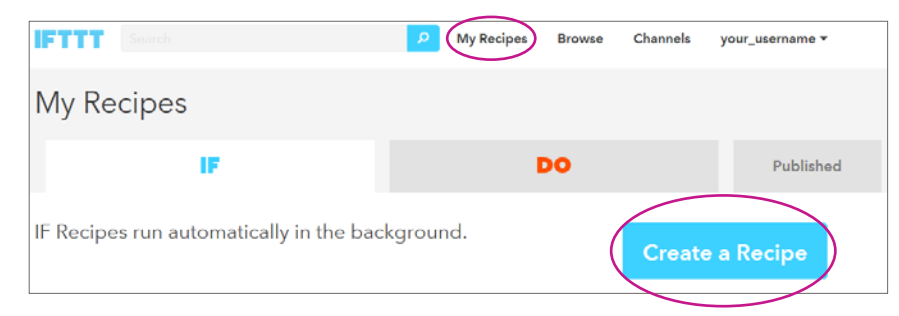

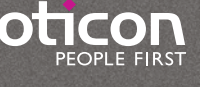

(2)

Cliquez sur le mot « this » en bleu

Create a Recipe

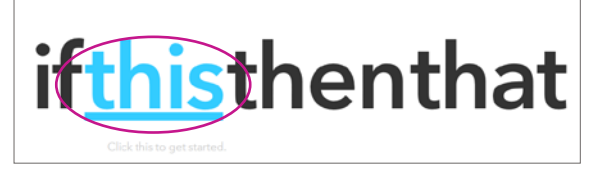

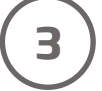

Dans la barre de recherche, tapez « google agenda » et cliquez sur l'icône du calendrier

| Choose Trigger Channel step 1 of 7<br>Showing Channels that provide at least one Trigger. View all Channels |  |
|----------------------------------------------------------------------------------------------------|--|
| google calendar                                                                                             |  |
| 31<br>Calendar                                                                                              |  |

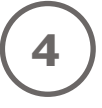

5

Cliquez sur « Connect ». Dans la fenêtre pop-up, connectez-vous à votre compte Google. Choisissez l'agenda à synchroniser et cliquez sur « Continue to the next step »

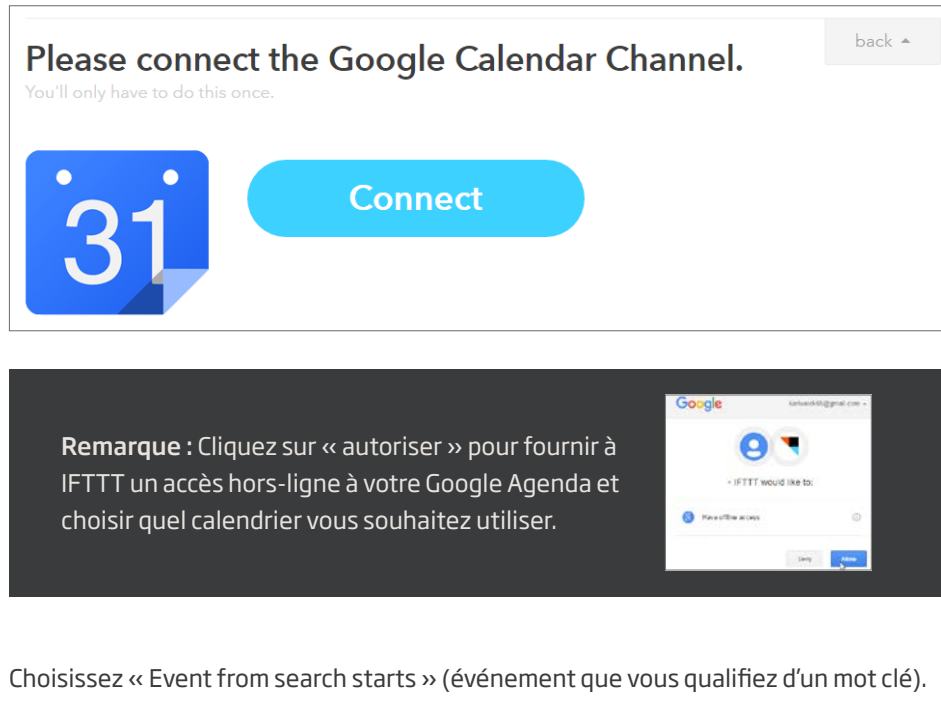

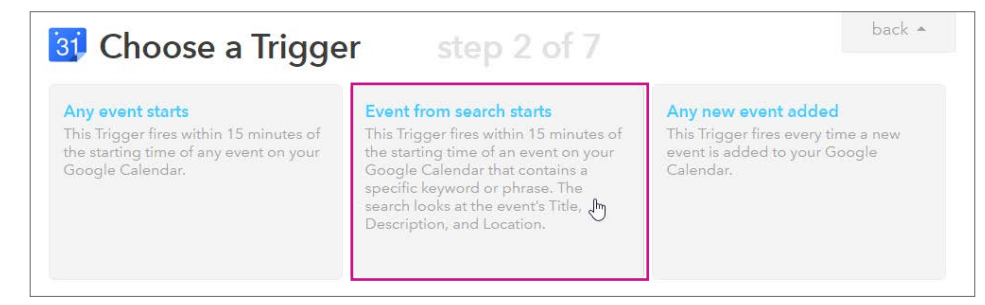

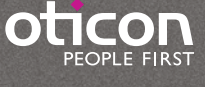

Dans le champ « keyword or phrase », tapez le mot-clé que vous souhaitez utiliser pour identifier les événements à notifier dans vos aides auditives. Par exemple, écrivez « important ». Cliquez ensuite sur « Create trigger ».

| <b>3 Complete Trigger Fields</b><br>Event from search starts | step 3 of 7 | back 🔺 |
|--------------------------------------------------------------|-------------|--------|
| <b>3 Keyword or phrase</b><br>important                      |             |        |
| Create Trigger                                               |             |        |

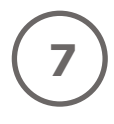

6

Cliquez sur le mot « that » en bleu

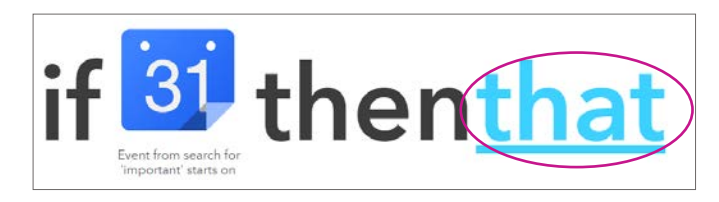

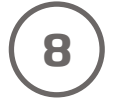

Tapez « Oticon » dans le champ de recherche puis sur le logo « Oticon ON »

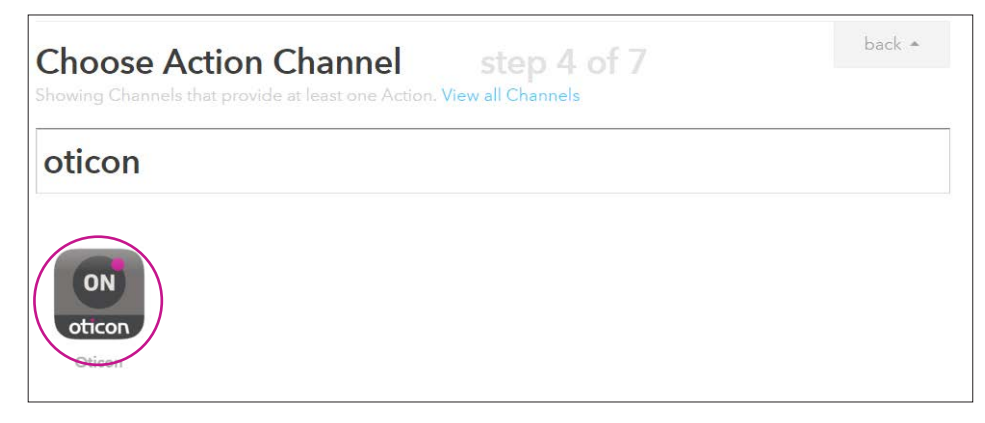

(9)

Cliquez sur « Connect ». Dans la fenêtre pop-up, connectez-vous à votre compte Oticon ON.

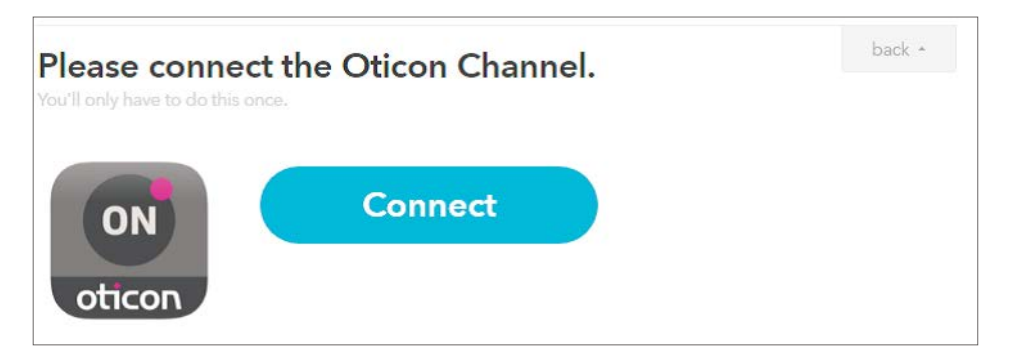

Cliquez sur « Play the text to speech » (indiquer le texte à énoncer quand l'événement commence).

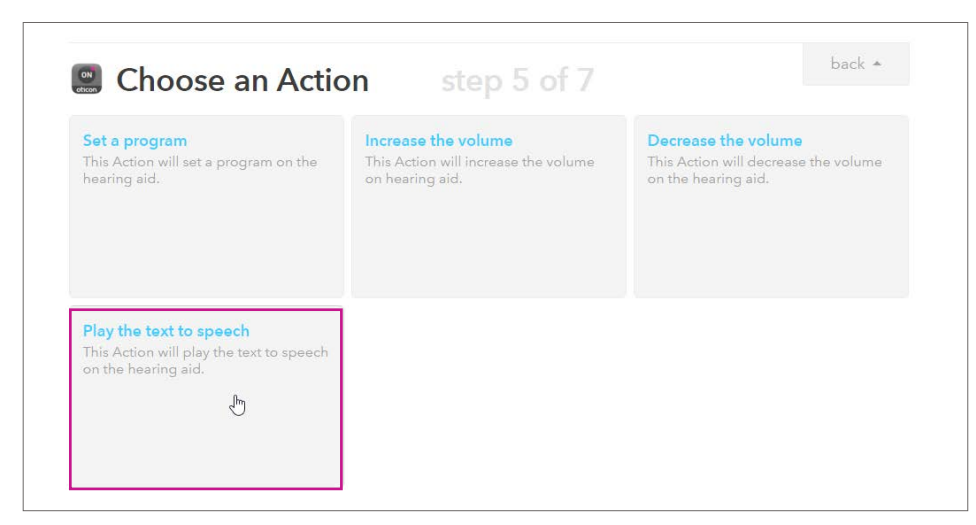

(11)

Dans la fenêtre de message, vous pouvez désormais inscrire le message que vous souhaitez recevoir. Vous pouvez ajouter un titre ou toute autre information concernant l'événement en cliquant dans le champ texte puis sur l'icône en forme de bouteille bleue. Par exemple : 'Votre événement {{Titre}} commence {{starts}} Cliquez ensuite sur « Create Action ».

| Complete Action Fields step 6 of 7            | back 🔺        |                            |
|-----------------------------------------------|---------------|----------------------------|
| Play the text to speech                       |               |                            |
| Text to be played by speech                   | S             | elect an Ingredient        |
| Your event {{Title}} starts {{Starts}}        |               | elect an Ingredient<br>tle |
| Text to be played to speech (e.g. Hello user) |               | escription<br>/here        |
| Create Action                                 | Si<br>Ei<br>E | tarts<br>nds<br>ventUrl    |
|                                               |               |                            |

12

Enfin, cliquez sur « Create Recipe » pour créer et active la recette qui vous avertira 15 minutes avant un événement de votre Agenda Google.

| Create and connect step 7 of 7                 | back 🔺       |
|------------------------------------------------|--------------|
| if 📴 then                                      | ON<br>oticon |
| Event from search for<br>'important' starts on | speech       |
| Recipe Title                                   |              |
| text to speech                                 | en play the  |
| use '#' to add tags                            |              |
| Receive notifications when this Recipe runs    |              |
|                                                |              |

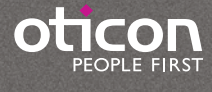